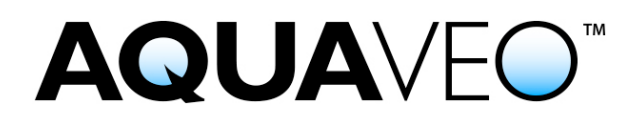

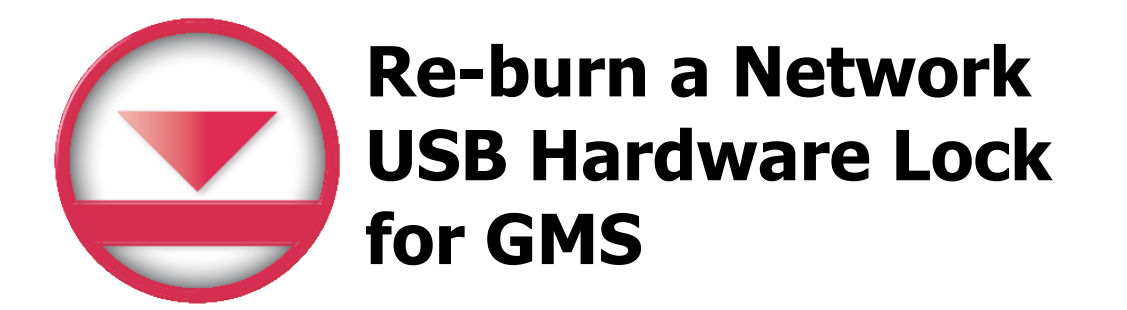

Applies to GMS versions: 9.x, 10.x Please contact Aquaveo for help with other versions

We're here to help – Please contact us with any questions

Sales & Billing: Technical Support: +1(801) 691-5528 +1(801) 691-5530

sales@aquaveo.com support@aquaveo.com

www.aquaveo.com

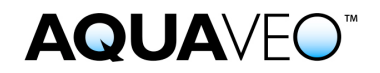

- 1. Plug the Aquaveo hardware lock into a computer with hardware lock drivers and GMS installed.
- 2. Start GMS and select the **Register...** button when the welcome screen appears. If the welcome screen does not appear automatically, select **Register...** from the **Help** menu in GMS.

| Welcome to GMS 9.0 |                                                              | <b>×</b> |
|--------------------|--------------------------------------------------------------|----------|
|                    | Thank you for using GMS 9.0.<br>This product is not enabled. |          |
| GMS                | Network License Melp                                         | Manager  |
|                    |                                                              |          |

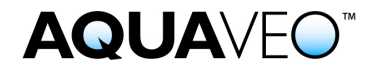

 Select Hardware lock for the Licensing method and click the Next > button.

| Registration Wizard - Step 1              |
|-------------------------------------------|
| Licensing method                          |
| Request Evaluation License* Buy Software* |
| * Requires an internet connection         |
| Security string: 0 2816729en              |
| Contact info                              |
| For questions or support contact Aquaveo: |
| license@aquaveo.com                       |
| 801-302-1400                              |
| http://www.aquaveo.com/contact-us         |
|                                           |
|                                           |
|                                           |
| < Back Next > Cancel                      |

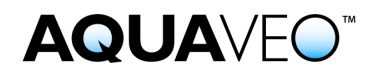

4. In the Hardware lock options, select **Modify lock on this computer** with the following code and click the **Next** > button.

| Registration Wizard - Step 2                                                                                                    | × |
|----------------------------------------------------------------------------------------------------|---|
| Hardware lock options<br>C Get license from a single user lock.<br>C Get license from a network lock.<br>Modify lock on this computer with following code (uses internet): NJ8I562<br>C Setup Sentinel Server for network locks. |   |
| Network lock setting                                                                                                    |   |
| IP address Browse Lock Setting  Host name                                                                                                    |   |
| Apply Lock Setting                                                                                                    |   |
|                                                                                                    |   |
|                                                                                                    | _ |
| < Back Next > Cancel                                                                                                    |   |

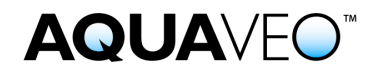

 In the Hardware Lock dialog, enter the number of licenses to burn on the lock. This number is typically the same as the number of licenses purchased and available. Click the **Next** > button to burn the hardware lock.

| Hardware Lock                                                                                                    |                                                                                                    |
|----------------------------------------------------------------------------------------------------|----------------------------------------------------------------------------------------------------|
| Hardware lock found.<br>Please enter how many licenses you wou                                                                                                    | ld like to bum on this lock in the field below.                                                                                                    |
| 4 licenses available for this lock. How many would you like to burn to this lock?     4     4     1     4     1     1     1     1     1     1     1     1     1     1     1     1     1     1     1     1     1     1     1     1     1     1     1     1     1     1     1     1     1     1     1     1     1     1     1     1     1     1     1     1     1     1     1     1     1     1     1     1     1 | NOTE: Burning the hardware lock may take a few seconds. Please be patient during this process and wait for the confirmation before unplugging the lock. |
|                                                                                                    | < Back Next > Cancel                                                                                                    |

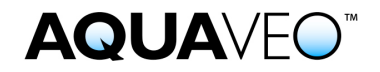

6. If the registration is successful, click **Finish** to exit the Registration Wizard. Please note that the Registration dialog may not show the enabled components. To verify the enabled components on the network lock, refer to the instructions for registering GMS with a Network Lock.

| Reg | istration Wizard - Step 3                                                  | ×  |
|-----|----------------------------------------------------------------------------|----|
|     | Status<br>Registration successful. Press Finish to see enabled components. |    |
|     |                                                                            |    |
|     |                                                                            |    |
|     |                                                                            |    |
|     |                                                                            |    |
|     |                                                                            |    |
|     | < Back Finish Cano                                                         | el |

7. Return the network hardware lock to the computer serving as the license server if necessary.